# Wyświetlacz LCD sterowany z portu USB AVT-952

Możliwość bezpośredniego sterowania wyswietlaczem LCD z komputera, np. przez interfejs RS232, może być czasami bardzo cenna, tyle że... we wspólczesnych komputerach nie zawsze mamy do dyspozycji port szeregowy. Do tego celu trzeba więc zaprząc wszechobecne USB. **Rekomendacje**:

# zastosowania wyświetlacza LCD sterowanego bezpośrednio z portu USB w dużej mierze zależą od pomysłowości jego użytkownika i umiejętności napisania własnego oprogramowania uruchamianego na komputerze PC. Mogą to być np. różnego rodzaju ostrzeżenia lub informacje o stanie pracy komputera, które będą widoczne nawet po uśpieniu monitora.

### PODSTAWOWE PARAMETRY

- Płytka o wymiarach 38x38 mm
- Zasilanie bezpośrednio z portu USB
- Obsługa wyświetlacza alfanumerycznego ze sterownikiem zgodnym z HD44780
- Obsługa własnych znaków zapisywanych
- w pamięci CG-RAM wyświetlacza

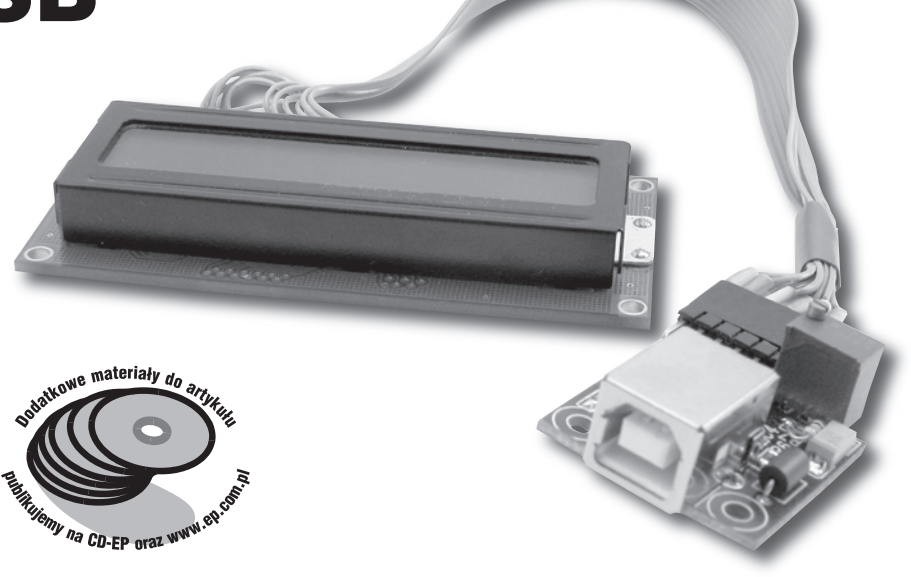

Temat sterowania alfanumerycznym wyświetlaczem LCD przy pomocy portów komputera doczekał się już wielu opracowań. Do tej kolekcji dołączymy prezentowany projekt. Wykorzystano w nim popularny układ FT232BM "wzmocniony" o łatwy w użyciu i modyfikacji komponent Delphi pozwalający na nieskomplikowane dopisywanie własnych aplikacji sterujących.

Schemat przejściówki USB<– ->LCD pokazano na **rys. 1**. Zauważamy od razu brak jakiegokolwiek mikrokontrolera, który w tradycyjnych rozwiązaniach tego typu przyjmuje komendy i dane przez UART z aplikacji PC i na tej podstawie realizuje różne operacje sterowania. Tutaj zamiast typowej funkcji FT232, jaką jest konwersja USB<->RS232 wykorzystano dodatkowy tryb pracy kostki, tzw. *BitBang*.

W trybie *BitBang* linie portu UART mogą być dowolnie skonfigurowane jako wyjściowe lub wejściowe linie danych, których zapis lub odczyt odbywa się cyklicznie, zgodnie z ustawioną prędkością. Nic więc nie stoi na przeszkodzie, aby takim 8-bitowym portem wysterować bezpośrednio popularny kontroler LCD HD44780 ustawiony na pracę z 4-bitowym słowem danych.

W projekcie zastosowano typowy, zalecany przez producenta schemat aplikacyjny układu FT232 zasilanego z magistrali, uzupełniony o kilka elementów sterowania podświetleniem i kontrastem. Zastosowanie miniaturowych elementów SMD pozwoliło na złożenie modułu na niewielkiej, dwuwarstwowej płytce (rys. 2). Nie obyło się jednak niestety się bez niespodzianek wynikających z braku - w czasie opracowania PCB – pełnej informacji o nieoczekiwanym zachowaniu sie dodatkowych linii kontrolnych (PWRCTL, PWREN) układu FT232BM pracującego w trybie BitBang. Okazało się, że PWRCTL zmienia funkcję z wejścia na wyjście ze stanem wysokim, zaś PWREN staje się wejściem z pullupem, co uniemożliwia jego dalsze funkcjonowanie jako włącznika zasilania zewnętrznego obciążenia. Serwis Ftdi-Chip również przyznał się do błędu w kostce i obiecywał poprawienie w nowszych wydaniach. W związku z tym, płytki czekały przez dłuższy czas na nowsze serie FT232 – i niestety się nie doczekały. Zamiast poprawiać stare, producent stworzył zupełnie nowe serie układów (FT2232C, FT232R) o znacznie rozszerzonych możliwościach i uproszczonym stosowaniu. W końcu okazało się, że układu FT232BM w opisywanym module nie da się zmusić do całkowicie poprawnego działania.

Jednak przygotowane płytki nie zostały skazane na kasację. Drobne przeróbki pozwoliły na uruchomienie modułu, może nie do końca zgodnie ze specyfikacją USB, ale zapewniając zakładaną funkcjonalność sterowania wyświetlaczem. Polegały one na:

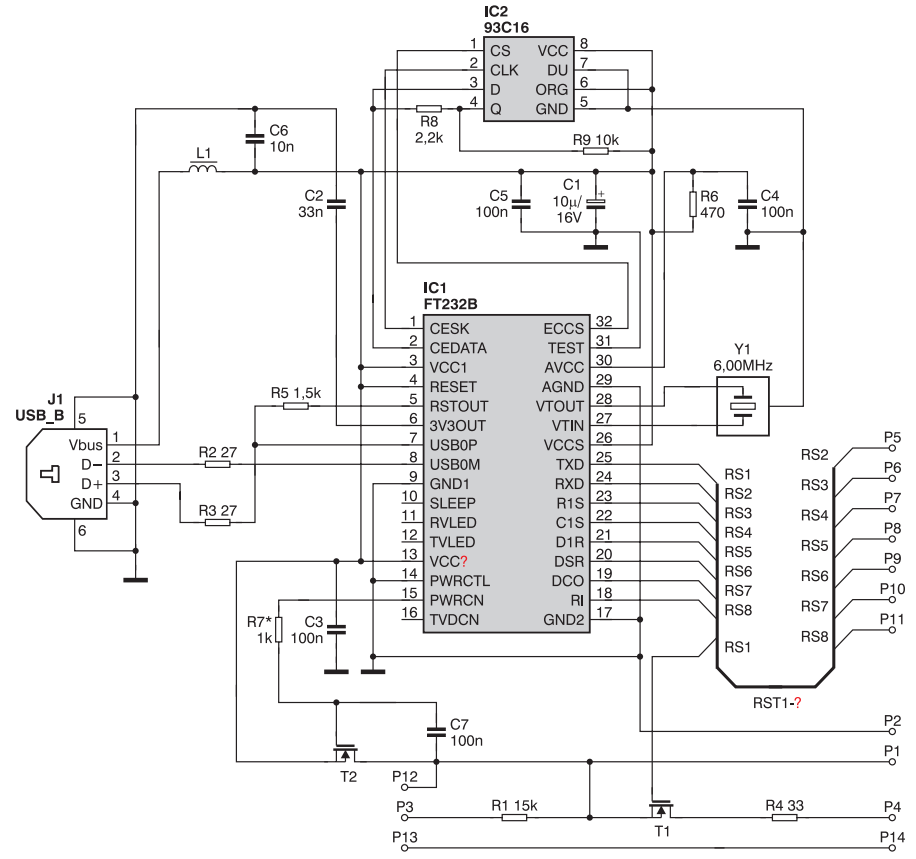

Rys. 1. Schemat adaptera USB<->LCD

- przecięciu ścieżki łączącej pin 14 (PWRCTL) z masą – układ pracuje właściwie z wejściem "pływającym",
- dolutowaniu rezystora 10...15 kΩ pomiędzy pin PWREN, a masę (miniaturowy rezystor osiowy dobrze dopasowuje się między polami lutowniczymi rezystora R7 i kondensatora C1 (czarne kropki na schemacie) – w ten sposób wysoki stan na wyjściu PWREN wyłącza tranzystor Q2, a stan niski oraz niepożądane przejście w tryb wejścia z pullupem ok. 200 kΩ pozostawiają zasilanie wyświetlacza włączone. Możliwe, że taki układ

nie zachowa się prawidłowo podczas wejścia hosta w uśpienie, nie zostało to sprawdzone.

Linie sterujące są wyprowadzone na dwurzędową listwę goldpin 2x6 (LED – podświetlenie, VLCD – napięcie matrycy odpowiedzialne za kontrast). Linie danych odpowiadają funkcji pinów FT232 w trybie *BitBang* (zauważmy, że nie ma tu linii D3 – została zużyta na sterowanie podświetleniem). Dodatkowe 3 pola lutownicze służą do podłączenia zewnętrznego potencjometru kontrastu (15...20 kΩ). W pozbawionym obudowy prototypie został tam bezpośrednio wlutowany pionowy helitrim 20 kΩ.

# WYKAZ ELEMENTÓW Rezystory (0805 z wyjątkiem R4) R1: 15 kΩ R2, R3: 27 Ω R4: 33 $\Omega$ 1206 – dobrany w zależności od prądu podświetlenia LED R5: 1,5 kΩ R6: 470 Ω R7: 1 kΩ R8: 2,2 kΩ R9: 10 kΩ **Kondensatory** (0805 z wyjątkiem C1) C1: 10 $\mu$ F/16 V SMD tantal C2: 33 nF C3...C5, C7: 100 nF C6: 10 nF Półprzewodniki U1: FT232BM U2: 93C46 Q1: BSP 315 (jest dla obecnych potrzeb mocno przewymiarowany, jednak chodziło o uzyskanie na nim jak najmniejszego spadku napięcia) Q2: MMBF 2202

### Inne

L1: koralik ferrytowy przewlekany

J1: gniazdo USB typu B

Y1: rezonator ceramiczny 6,000 MHz listwa goldpin

potencjometr regulacji kontrastu

- Helitrim 20 k $\Omega$ 

Wyświetlacz 1\*16 został do testów podłączony taśmą. Przypisanie linii sterujących HD44780 do wyjść modułu jest w zasadzie dowolne (analogiczne ustawienia wprowadzimy w kodzie programu PC) Jednak dla wygody dobrze jest zapewnić zgodność linii danych (D4...D7), gdyż oszczędzi to zbędnych konwersji oryginalnych wartości bajtów na wartości wynikające z rzeczywistego polutowania. Tak też zostało zrobione w próbnym układzie (D4...D7)

List. 1. Procedury kontroli wyświetlacza - FfBbLcd.pas
public
 { Public declarations }
 constructor Create(Owner:TComponent);override;
 property DevicePresent:Boolean read fDevicePresent write SetDevicePresent;
 property DeviceHandle:THandle read fDevHandle;
 property Lingt:Boolean read fLight write SetLight;
 property Line1:String write SetLine1;
 property Line3:String write SetLine1;
 property Line4:String write SetLine1;
 property DeviceBascription:String read fDeviceDescription write fDeviceDescription;
 property DeviceSerialNumber:String read fDeviceOpenBy write fDeviceOpenBy;
 property Line8.Thring.threager read fLinesNum;
 property Line8.Threager read fLineLength write SetLine1;
 property DeviceOpenBy:TDeviceOpenBy write fDeviceOpenBy;
 property DeviceOpenBy:TDeviceOpenBy write SetLine1;
 property Line8.Threager read fLineLength write SetLineLength;
 property DoubleLine:Boolean read fDeviceDescription write fDeviceOpenBy;
 property DeviceOpenBy:TDeviceOpenBy read fDeviceOpenBy write fDeviceOpenBy;
 property Line8.Threager read fLineLength write SetLineLength;
 property DoubleLine:Boolean read fDoubleLine write fDoubleLine;

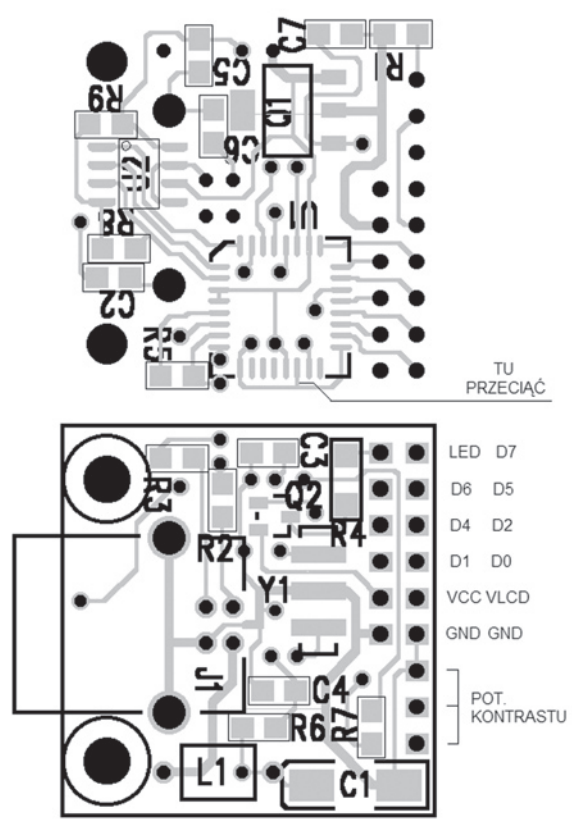

Rys. 2. Płytka drukowana modułu

- dane w trybie 4-bitowym, D2 -R/W, D1 - RS, D0 - E). Linia R/W została podłączona "do kompletu", chociaż program jej nie używa i utrzymuje cały czas w stanie niskim (można więc po prostu wejście R/W wyświetlacza dołączyć do masy).

Tryb BitBang wyklucza najprostszy sposób obsługi FT232 jako dodatkowego portu COM przy pomocy sterowników VCP. Musimy użyć sterowników FTD2xx, które instalujemy przy pierwszym podłączeniu układu do PC po monicie systemu (Windows XP) o wykryciu nowego urządzenia. FTD2xx są również niezbędne dla uruchomienia programu konfigurującego Mprog (dostarczanego przez FTDI). Przy pomocy Mprog ustawiamy potrzebne parametry pracy kostki: zasilanie z magistrali, prąd 250 mA, WakeUp i PnP wyłączone jako zbędne, nazwa "usb lcd driver" będzie używana w programie do połączenia się z układem, pulldown w trybie zawieszenia włączony (rys. 3). Zwróćmy uwagę, że po

tych zmianach Windows potraktuje nasz moduł jako zupełnie nowe urządzenie i przy ponownym uruchomieniu będziemy musieli ponowić procedurę instalowania sterowników FTD2xx.

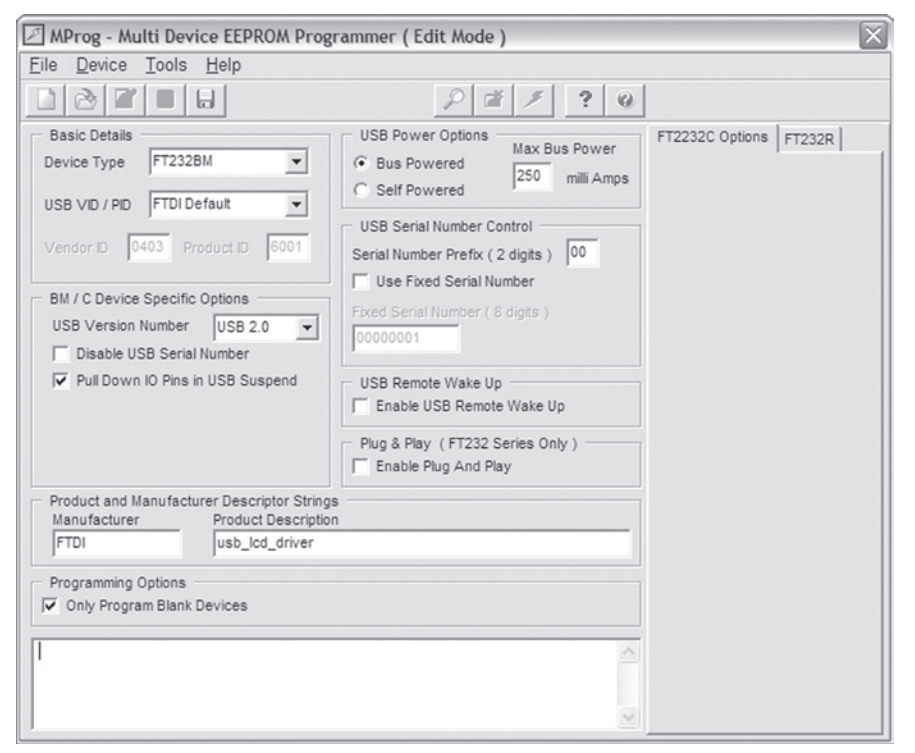

Rys. 3. Okno programu konfigurującego Mprog 2.8

| то                                              | 7654<br>NNNN | 3210<br>NN0N | Przebieg r | a linii D1 |
|-------------------------------------------------|--------------|--------------|------------|------------|
| T1                                              | ΝΝΝΝ         | N N 1 N      |            |            |
| T2                                              | NNNN         | ΝΝΟΝ         | T0 T1      | T2         |
| Dur A Ohanay service a site service in the last |              |              |            |            |

Rys. 4. Sterowanie wybraną linią w trybie BitBang poprzez wysyłanie sekwencji bajtów

Po tych wszystkich przygotowaniach mamy gotowy sprzętowy interfejs, który wykorzystamy do programowego sterowania wyświetlaczem.

Testowa aplikacja sterująca została napisana dla systemu Windows XP przy pomocy środowiska BDS 2005 PE (cały kod źródłowy jest udostępniony w materiałach pomocniczych). Funkcje obsługi trybu *BitBang* są zawarte w module *u\_ft32bbapi.pas*. Natomiast wszystkie procedury kontroli wyświetlacza zostały opakowane w wygodną formę komponentu Delpni (*FtBbLcd.pas*). Jego metody i właściwości znacznie ułatwiają późniejsze stosowanie w programie (**list. 1**):

DevicePresent służy do otwierania i zamykania urządzenia. Light włącza i wyłącza podświetlenie. Line oraz CgRam wpisują treść poszczególnych linii wyświetlacza oraz zawartość znaków użytkownika. Właściwość DeviceOpenBy ustawiamy na Open-ByDescription, a jako opis (DeviceDescription) wstawiamy nazwe zaprogramowana przed chwila w eeprom modułu (usb lcd driver). LinesNum i LineLength określają rozmiar wyświetlacza, zaś *DoubleLine* przewiduje wykonanie niektórych jednoliniowych wyświetlaczy z adresowaniem drugiej połówki wiersza, jak drugiej linii (od 0x40 - tak było np. w testowanym wyświetlaczu).

W kodzie możemy zwrócić uwagę na technikę sterowania poszczególnymi liniami (np. E). Takie sterowanie wymaga operacji na poszczególnych bitach, które są w trybie *BitBang* nieosiągalne – zawsze wystawiamy na magistralę pełny kolejny bajt. Dlatego musimy w takim przypadku przygotować odpowiedni bufor (tablicę bajtów) ze zmienianym tylko potrzebnym bitem, a resztą pozostawioną bez zmian. Wysłanie takiego bufora daje w efekcie oczekiwane przebiegi na wybranej linii (**rys. 4**).

Komponent (będący w fazie testów) nie został zainstalowany w środowisku BDS, ale jest dynamicznie tworzony w aplikacji kontrolnej. Testowy program nie aspiruje do miana jakiegoś uniwersalnego narzędzia

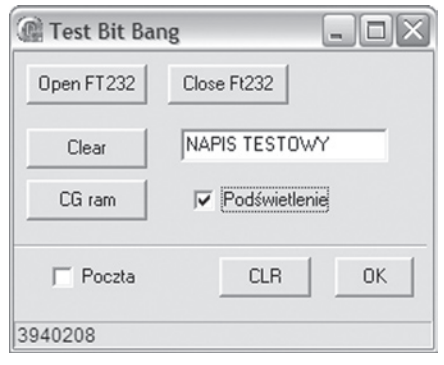

Rys. 5. Okienko prostej aplikacji testowej

(typu np. *Smartie*) – ma posłużyć głównie jako przykład dla samodzielnych realizacji (**rys. 5**).

Ta mała aplikacja potrafi przetestować włączanie i wyłączanie modułu, podświetlenie, zapis i wyświetlenie zawartości CG-RAM oraz przepisanie pola edycyjnego na wyświetlacz. Jako przykład praktycznego wykorzystania została dołożona funkcja okresowego sprawdzania liczby nowych maili w wybranej skrzynce pocztowej i wyświetlenie tej informacji na wyświetlaczu (analogicznie jak w prezentowanym na łamach EP projekcie, gdzie do sygnalizacji służyły diody LED). Warto przy okazji zwrócić uwagę na to, jaki potencjał oferują bezpłatne pakiety komponentów dla Delphi. Przy pomocy zainstalowanego w BDS2005PE pakietu sieciowego Indy 10, taką – w rzeczywistości rozbudowaną i skomplikowaną operację "załatwiamy" jednym krótkim kawałkiem kodu wykorzystującym metody komponentu IdPOP3 (list. 2).

W projekcie Delphi musimy oczywiście podać wszystkie własne opcje dostępu do skrzynki pocztowej – załączony kod jest ich z oczywistych względów pozbawiony. W ogóle – ze względu na ochronę swoich danych – jeśli nasz program czy projekt ma

| List. 3. Program do graficznej edycj                                       |
|----------------------------------------------------------------------------|
| znaków CG-RAM                                                              |
| <pre>const CgRamTable:array[063] of Byte = (</pre>                         |
| \$10,\$10,\$12,\$14,\$18,\$10,\$1F,\$00,<br>//znak 0: Komentarz do znaku 0 |
| \$15,\$11,\$19,\$15,\$13,\$11,\$11,\$00,<br>//znak 1: Komentarz do znaku 1 |
| \$04,\$0F,\$10,\$0E,\$01,\$01,\$1E,\$00,<br>//znak 2: Komentarz do znaku 2 |
| \$0E,\$11,\$11,\$1F,\$11,\$11,\$02,\$00,<br>//znak 3: Komentarz do znaku 3 |
| \$04,\$0E,\$11,\$10,\$10,\$11,\$0E,\$00,<br>//znak 4: Komentarz do znaku 4 |
| \$04,\$1F,\$02,\$04,\$08,\$10,\$1F,\$00,<br>//znak 5: Komentarz do znaku 5 |
| \$1F,\$10,\$10,\$1E,\$10,\$1F,\$02,\$00,<br>//znak 6: Komentarz do znaku 6 |
| \$04,\$0E,\$11,\$11,\$11,\$11,\$0E,\$00                                    |
| );                                                                         |

```
List.2. Sterowanie wyświetlaczem LCD za pomocą komponentu IdPOP3
function TM_form.CheckMails:Longint;
begin
     CheckTimer.Enabled:=False;
     IdPOP3.Connect;
     Connected:=True;
     Result:=IdPOP3.CheckMessages;
IdPOP3.Disconnect;
     Connected:=False;
     except
       StatBar.SimpleText:=('Błąd połączenia z serwerem POP3');
       Result:=0;
     end;
     CheckTimer.Enabled:=True;
end;
procedure TM_form.CheckTimerTimer(Sender: TObject);
     if FindWindow(nil, 'Skrzynka odbiorcza - Outlook Express') = 0 then
Inc(CheckCounter);
     if CheckCounter=300 then begin
     // 5 minut
CheckCounter:=0;
     MailNum:=CheckMails;
     if (MailNum > LastMailNum) then begin
FtLcd.DevicePresent:=True;
FtLcd.Light:=True;
         FtLcd.Line1:='NOWE MAILE : '+IntToStr(MailNum);
         FtLcd.DevicePresent:=False;
         end;
     LastMailNum:=MailNum;
     end;
end;
```

trafiać w obce ręce raczej nie umieszczajmy w nim wszelkiego rodzaju haseł oraz identyfikatorów bezpośrednio ale wczytujmy dynamicznie z odpowiednio zaszyfrowanych plików, wpisów w rejestrze itp.

Jedyną niewdzięczną i pracochłonną czynnością pozostało przygotowanie tablic opisujących własne znaki w obszarze CG–RAM wyświetlacza. Dlatego przy okazji został szybko dopisany (również w BDS 2005PE) mały program narzędziowy do realizacji tylko tego konkret-

nego celu (**rys. 6).** 

Program ten pozwala na graficzną edycję 8 znaków CG-RAM oraz przechowywanie 64 wzorów znaków w podręcznym magazynku. Każdy znak możemy wyposażyć w komentarz. Wyprodukowany na podstawie wprowadzonych szablonów graficznych kod tablicy (Delphi lub avr-gcc) nie jest zapisywany w oddzielnym pliku, ale bezpośrednio do schowka Windows, skad wklejamy go sobie w potrzebnym miejscu programu – przykład na **list. 3**. Kod źródłowy narzędzia jest również udostępniony jako całkowicie wolny – do wszelkich własnych przeróbek i udoskonaleń.

Zauważmy na koniec, że prezentowane oprogramowanie oraz procedura uruchamiania może być z powodzeniem zastosowana po ewentualnym samodzielnym przeprojektowaniu modułu na nowszą wersję FT232R.

## Jerzy Szczesiul jerzy.szczesiul@ep.com.pl

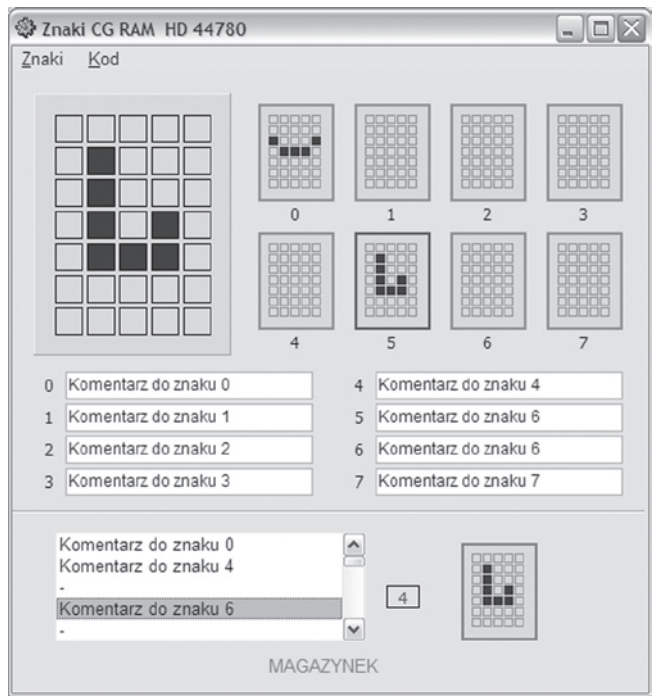

Rys. 6. Okno pomocniczego programu do generacji zawartości CG-RAM